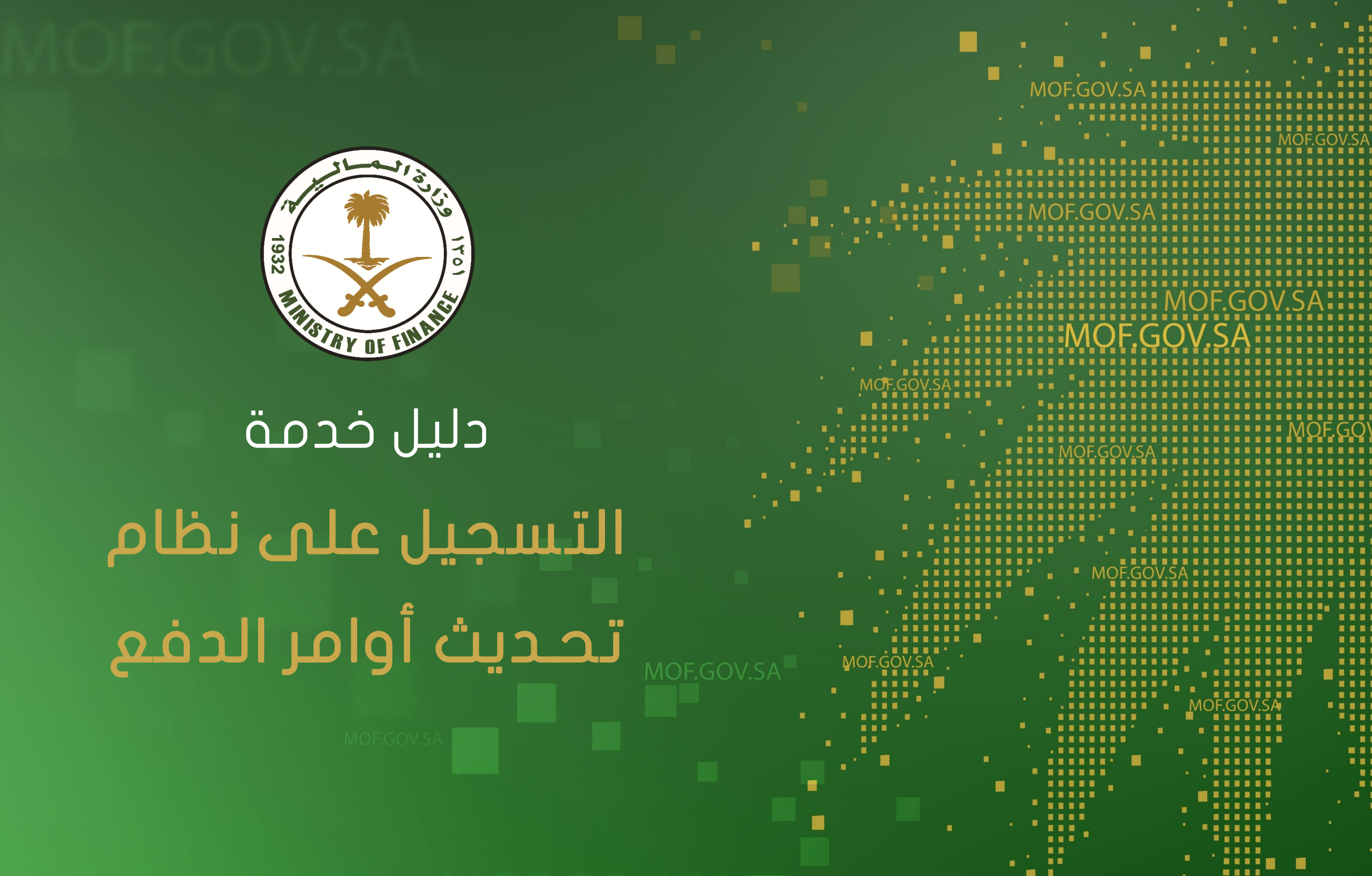

# ٦- الدخول على موقع وزارة المالية

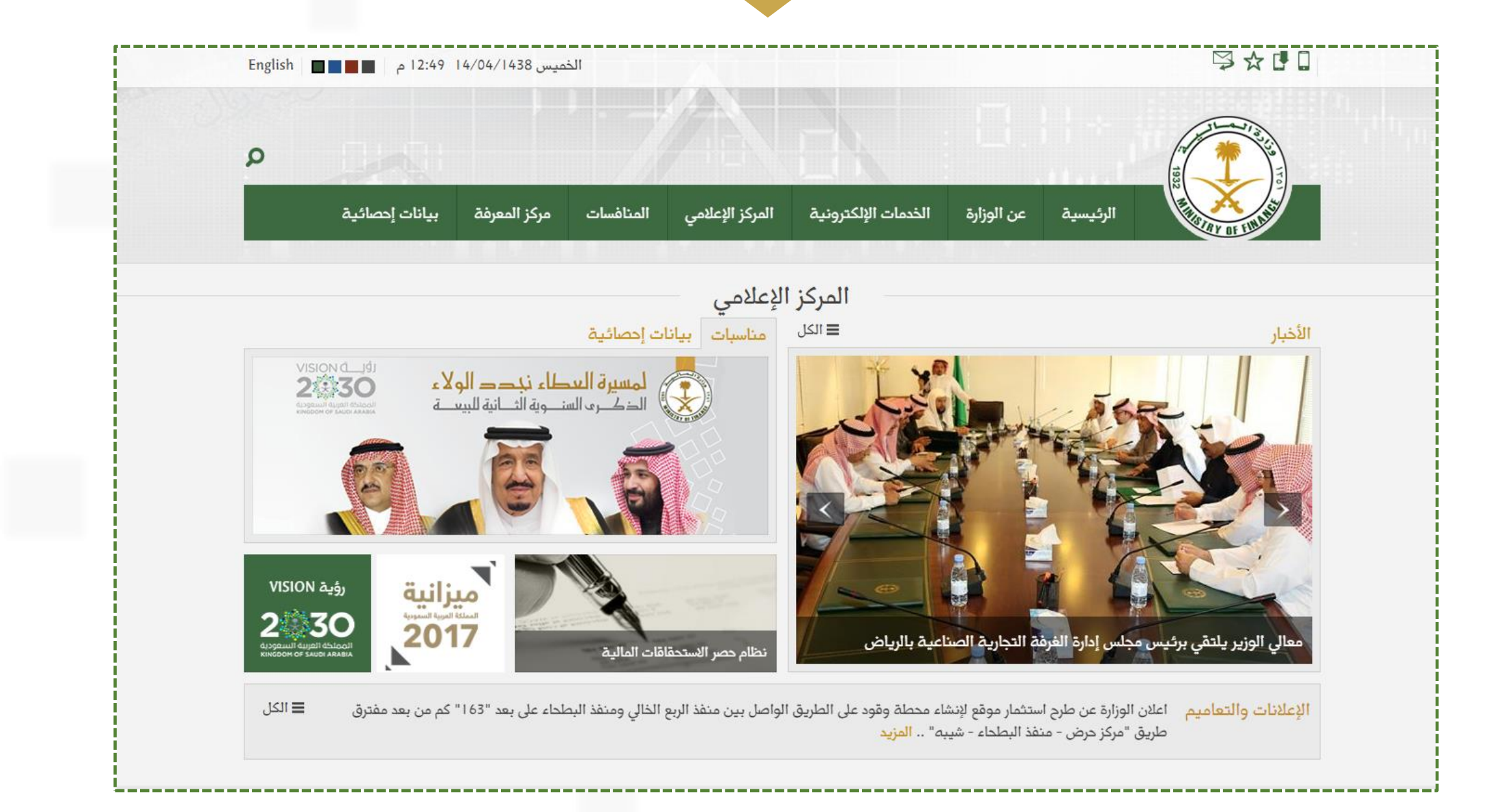

# 2- إختيار نظام حصر الإستحقاقات المالية من الخدمات الإلكترونية

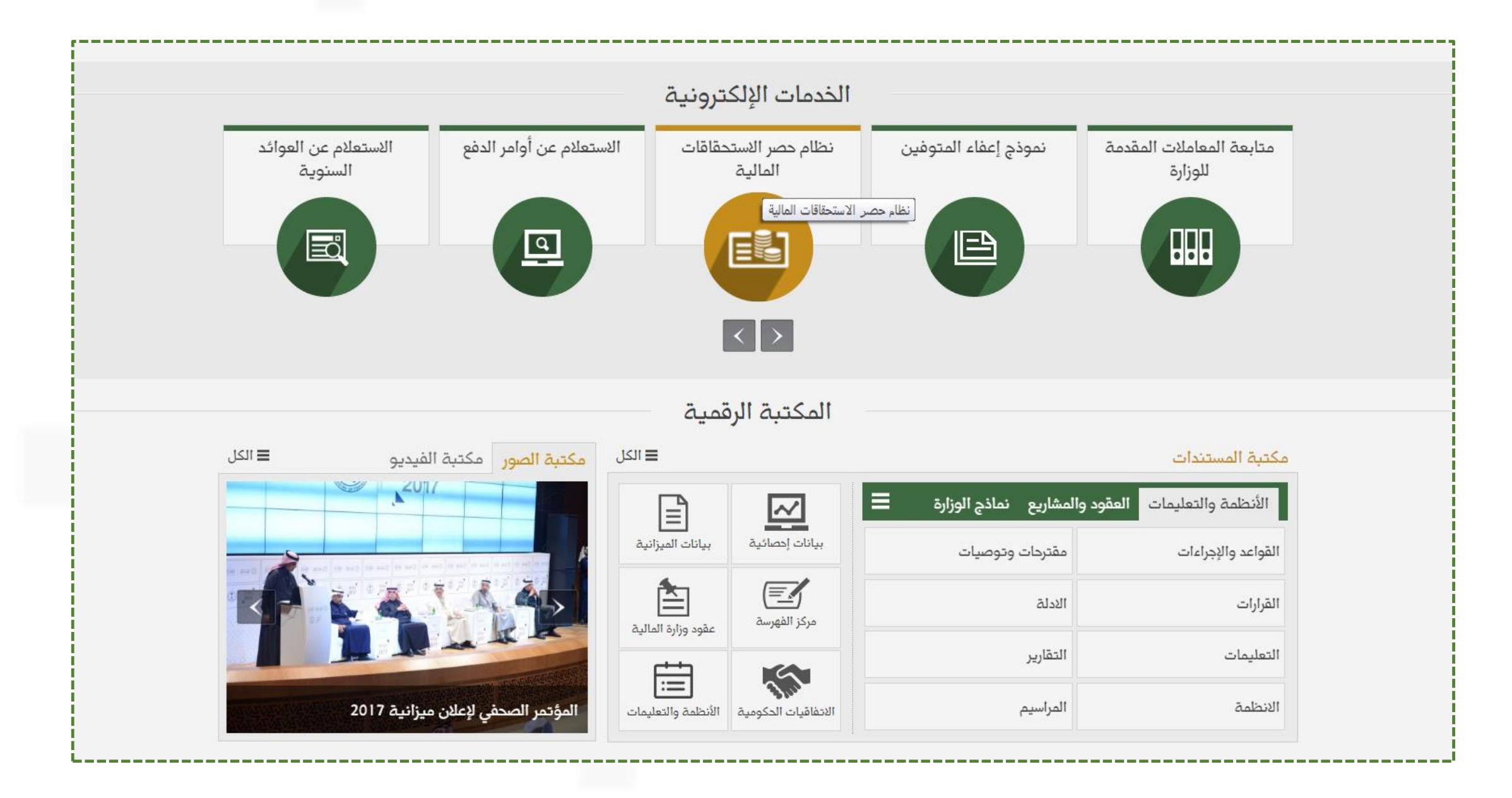

## 3- إختيار الانتقال للخدمة بعد الإطلاع على شروط استخدام الخدمة والموافقة عليها

| القائمة الرئيسية                                 | وزارة المالية • الخدمات الإلكترونية • نظام حصر الاستحقاقات المالية                                                             |
|--------------------------------------------------|----------------------------------------------------------------------------------------------------|
| <sup>&gt;</sup> متابعة المعاملات المقدمة للوزارة |                                                                                                    |
| › الاستعلام عن أوامر الدفع                       | نظام حصر الاستحقاقات المالية                                                                                                   |
| <sup>&gt;</sup> متابعة الملاحظات و الاقتراخات    |                                                                                                    |
| <sup>&gt;</sup> الوطائف                          | شروط استخدام الخدمة                                                                                                    |
| <sup>»</sup> تموذج إعفاء المتوفين                | المقدمة                                                                                                    |
| > الاستعلام عن العوائد الستوية                   | هذه بمثابة اتفاقية بين وزارة المالية وبين مستخدم الموقع. لذلك فإن استخدام الموقع يعني الموافقة على جميع ما جاء فيها من الأحكام |
| > نظام حصر الوظائف الشاغرة                       | والشروط وأي مخالفة لأي منها يعرض المستخدم للمساءلة القانونية. وأهمية هذا تأتي من رغبتنا في ضمان حق المستخدم والوزارة.          |
| ۲ تطام حصر الاستحقاقات المالية                   | قبول اتفاقية الخدمة                                                                                                    |
| × استعلام مراجعي الادارة العامة<br>للمصروفات     | ان استخدامك للموقع يعتبر موافقة ضمنية على شروط الاستخدام. لذلك اذا كنت لاتوافق على أي مما جاء فيها فيجب عليك عدم استخدام       |
| > التحقق من وثائق موظفي وزارة                    | الموقع لان ذلك يعني انك لست موافق على الشروط والقوانين المستعملة به.                                                           |
| المالية                                          | التغييرات                                                                                                    |
| <sup>&gt;</sup> صودك يهمنا                       | هذه الاتفاقية من الممكن ان تتغير في اي وقت، لذلك يجب عليك مراجعتها من وقت لآذر للتأكد من أنك موافق على ما ورد فيها. تقع        |
| <sup>)</sup> الفرص الوظيفية                      | مسؤولية مراجعتها على عاتق المستخدم.                                                                                            |
|                                                  | استخدامات ومحاذير استخدام الموقع                                                                                               |
| The second                                       | موافقتك على اتفاقية الخدمة يعني أنك تحترم كل ما جاء بها من محاذير، و عموما من الأشياء الممنوع القيام بها إرسال أو بعث أشياء    |
|                                                  | ممنوعة أو غير قانونية، القيام بما يتعارض مع عمل الموقع، عمل اجراءات من شأنها خلق ضغط كبير وغير معقول على البنية التحتية        |
|                                                  | للموقع.                                                                                                    |
|                                                  | كذلك تحرص الوزارة على أن تكون جميع البيانات والأرقام والأحصائيات المنشورة دقيقة وصحيحة ولكنها لاتتحمل أي مسئولية قانونية عن    |
| A R H A R                                        | القرارات التي تتخذ بناء على تلك البيانات.                                                                                      |
| مبنى وزاره الفالية                               | أوافق على الشروط                                                                                                    |

# في حال <mark>عدم وجود</mark> حساب للمستخدم بنظام حصر الإستحقاقات المالية 1- إختيار تسجيل مستخدم جديد كما هو موضح بالصورة أدناه

| <br>1/12/2017                           |                                  |                                  |                                     | ☜☆◨◻                       |  |
|-----------------------------------------|----------------------------------|----------------------------------|-------------------------------------|----------------------------|--|
|                                         |                                  |                                  |                                     | 1                          |  |
| مركز المعرفة بيانات إحصائية             | المركز الإعلامي المنافسات        | ارة الخدمات الإلكترونية          | الرئيسية عن الوزا                   |                            |  |
|                                         | -200                             | 1                                | 11                                  | 1/P                        |  |
|                                         | - 2-1                            |                                  |                                     | نظام حصر الاستحقاقات المال |  |
|                                         |                                  |                                  |                                     |                            |  |
| a + and                                 |                                  |                                  | الاستحقاقات المالية                 | تسجيل الدخول فى نظام حصر   |  |
|                                         |                                  |                                  |                                     | ة. العدة الحاد ة •         |  |
|                                         |                                  |                                  |                                     | often d. of the ball       |  |
|                                         |                                  |                                  |                                     | كلمة المرور *              |  |
|                                         |                                  |                                  | 7.1                                 | Guarant yay                |  |
|                                         |                                  |                                  | تحديث الحروف                        |                            |  |
|                                         |                                  | , بالصورة                        | أدخل النص الموضح<br>بالاحرف الصفيرة |                            |  |
|                                         |                                  |                                  | 13.W. 1                             |                            |  |
|                                         |                                  | 19191                            |                                     | تسجین دخون                 |  |
| ر الحساب بعد عرضه على الإدارة المعنية , | 01140559) وذلك ليتم تنشيط وتفعيل | لجهة وإرساله بالفاكس الى رقم (75 | مة النموذج وتصديقه بختم ا           | بعد التسجيل بالتظام قم طبا |  |
|                                         |                                  |                                  | د التفعيل                           | وسيصلك رسالة على الجوال يا |  |

#### 2- تحديد نوع الخدمة المطلوبة من القائمة المنسدلة

| سجيل مستخدم جديد فى نظام حصر الاستحقاقات المالية           |                      |
|------------------------------------------------------------|----------------------|
|                                                            |                      |
| <b>سجیل مستخدم جدید</b> .                                  |                      |
| اسم الخدمة المطلوب التسجيل بها                             |                      |
| فضلا حدد اسم الخدمة                                        | <b>*</b>             |
| فضلا حدد اسم الخدمة                                        |                      |
| ندمة تحديث اوامر الدفع                                     |                      |
| دمة حصر الاستحقاقات المالية                                |                      |
| دمة نشر وتبليغ الميزانية                                   | (4                   |
| اسم الجهة الدكومية التي ترغب في إنشاء حساب لها             |                      |
| فضلا حدد اسم الجهة الحكومية                                | •                    |
| الرقم الموحد للجه                                          |                      |
| البريد الالكترونى الرسمى للموظف - سيتم إرسال اسم المستخدم  | ر على هذا الإيميل    |
| كلمة المرور - يجب ان لا تقل عن (8) احرف , وتحتوي على الاقل | بير واخر صفير وارقام |
| تأكيد كلمة المرور                                          |                      |
| اسم الإدارة                                                |                      |

### 3- تعبأة كافة البيانات المطلوبة وإدخال رمز التحقق والضغط على حفظ وإرسال

| تسجیل مستخدم جدید.                                                                                                    |
|----------------------------------------------------------------------------------------------------|
| اسم الخدمة المطلوب التسجيل بها                                                                                                    |
| خدمة تحديث اوامر الدفع                                                                                                    |
| اسم الموظف الرباعي                                                                                                    |
| والمراجع المراجع |
| رقم الهوية الوطنية ( يتم استخدام هذا الرقم في تسجيل الدخول حيث يعتبر هو اس                                                                                                    |
| 11000-00                                                                                                    |
| سم الجهة الحكومية التى ترغب فى إنشاء حساب لها                                                                                                    |
| والمحادث المريش الملار                                                                                                    |
| إقم الموجد للجه                                                                                                    |
|                                                                                                    |
| يريد الالكتروني الرسمى للموظف – سيتم إرسال اسم المستخدم وكلمة المرور على ه                                                                                                    |
| and geo agrical                                                                                                    |
| بة المرور - يجب ان لا دمّل عن (8) احرف , وتحتوي على الامّل على حرف كبير واذ                                                                                                    |
|                                                                                                    |
| ليد كلمة المرور                                                                                                    |
|                                                                                                    |
| م الإدارة                                                                                                    |
| shaped total cold of                                                                                                    |
| سمى الوطيقى                                                                                                    |
| contests -                                                                                                    |
| م الجوال                                                                                                    |
|                                                                                                    |
| ر التحقق."                                                                                                    |
| , CUY                                                                                                    |
| احديث الترويد.<br>أدخل النص الموضح بالصورة                                                                                                    |
| لاحرف الصفيرة                                                                                                    |

### 4- طباعة النموذج وتصديقه وإرساله بالفاكس الى الرقم المذكور بأعلى النموذج

|                                                     |                                                                                   | وزارة المالية                                   |
|-----------------------------------------------------|-----------------------------------------------------------------------------------|-------------------------------------------------|
|                                                     | ALL THE LOLD                                                                      | الإدارة العامة لتقنية المعلومات                 |
| ر الاستحقاقات المالية.                              | القر ها لطباعة الموذع الم                                                         |                                                 |
| , تنشيط وتفعيل الصاب بعد عرضه على الإدارة المعنية , | وتصديقه بختم الجهة وإرساله بالفاكس الى رقم (14055975) (وذلك ليتم<br>ل بعد التفعيل | قم بطباعة هذا النموذج<br>وسيصلك رسالة على الجوا |
|                                                     |                                                                                   | الدعم الغار مالحق                               |
|                                                     | 01140500 - دحويله 1333                                                            | الاتصال على هاتف : 000                          |
|                                                     |                                                                                   |                                                 |
|                                                     | خدمة تحديث اوامر الدفع                                                            | اسم الخدمة المطلوبه                             |
|                                                     | ول، رافد الوالعين.                                                                | اسم الموظف بالكامل                              |
|                                                     |                                                                                   | رقم الهوية الوطنية                              |
|                                                     | 10.000.00                                                                         | اسم الجهة الحكومية                              |
|                                                     |                                                                                   | الرقم الموجد للجهة                              |
|                                                     | and a stranger                                                                    | البريد المحدروني                                |
|                                                     |                                                                                   | المسجر الوطنيق                                  |
|                                                     | arrest and                                                                        | رقم الجوال                                      |
|                                                     |                                                                                   |                                                 |
| يمات ]                                              | [ الشروط والتعا                                                                   |                                                 |
|                                                     | المحافظة على سرية الوثائق والمعلومات التى يحتجونها.                               | <ul> <li>1 - يتعهد المستخدم للنظام ب</li> </ul> |
| سار ذلك على أشخاص محددين.                           | عتى قدرة المستفيد على القيام بتعديل او إالغاء أي عمليات سابقه. لذا يفضل اقتد      | 2- عمليات التعديل والإلغاء د                    |
| تتائج سوء الاستخدام.                                | ة مباشرة عن استخدام الصلاحيات المصرح له بها وبهذا يتحمل جميع ما يترتب من ا        | 3- الموظف مستول مستوليا                         |
|                                                     | الجهات المسؤولة عن النظام في حال دركه للعمل.                                      | 4- يجب على الموظف إخطار                         |
|                                                     | اه معلا . ذلك حدى التوقيق                                                         | ثم الإطلاع على التعليمات اعا                    |
|                                                     |                                                                                   |                                                 |
|                                                     | الدوفيع :                                                                         |                                                 |

# في حال <mark>وجود</mark> حساب للمستخدم بنظام حصر الإستحقاقات المالية 1- إختيار تسجيل دخول كما هو موضح بالصورة أدناه :

| 1/12/2017                                            |                                                                                   | Ӭҫӣҏ                                                          |
|------------------------------------------------------|-----------------------------------------------------------------------------------|---------------------------------------------------------------|
|                                                      |                                                                                   |                                                               |
| المنافسات مركز المعرفة بيانات إحصائية                | الرئيسية عن الوزارة الخدمات الإلكترونية المركز الإعلامي                           |                                                               |
|                                                      | 201                                                                               | نظام حصر الاستحقاقات المالية                                  |
|                                                      | متحقاقات المالية                                                                  | تسجيل الدخول في نظام حصر الا                                  |
|                                                      |                                                                                   | • قد العمة المطنية *                                          |
|                                                      |                                                                                   | را مرب برسید<br>کامة الحم *                                   |
|                                                      | GSS                                                                               | رمز التحقق*                                                   |
|                                                      | تحديث الحروف<br>أدخل النص الموضح بالصورة<br>بالاحرف الصفيرة<br>gsg                | Ŷ                                                             |
|                                                      | ستخدم حديد نسبت كلمة المرور                                                       | تسجیل دخول <u>تسحیل م</u>                                     |
| , تنشيط وتفعيل الحساب بعد عرضه على الإدارة المعنية , | النموذج وتصديقه بختم الجهة وإرساله بالفاكس الى رقم (114055975) وذلك ليتم<br>تفعيل | بعد التسجيل بالنظام قم طباعة<br>وسيصلك رسالة على الجوال بعد ا |
|                                                      | 01 - تحويله 1333                                                                  | للدعم الفنى والمساعدة:<br>الاحصال على هادف : 14050000         |

2- إختيار طلب صلاحية خدمة الكترونية

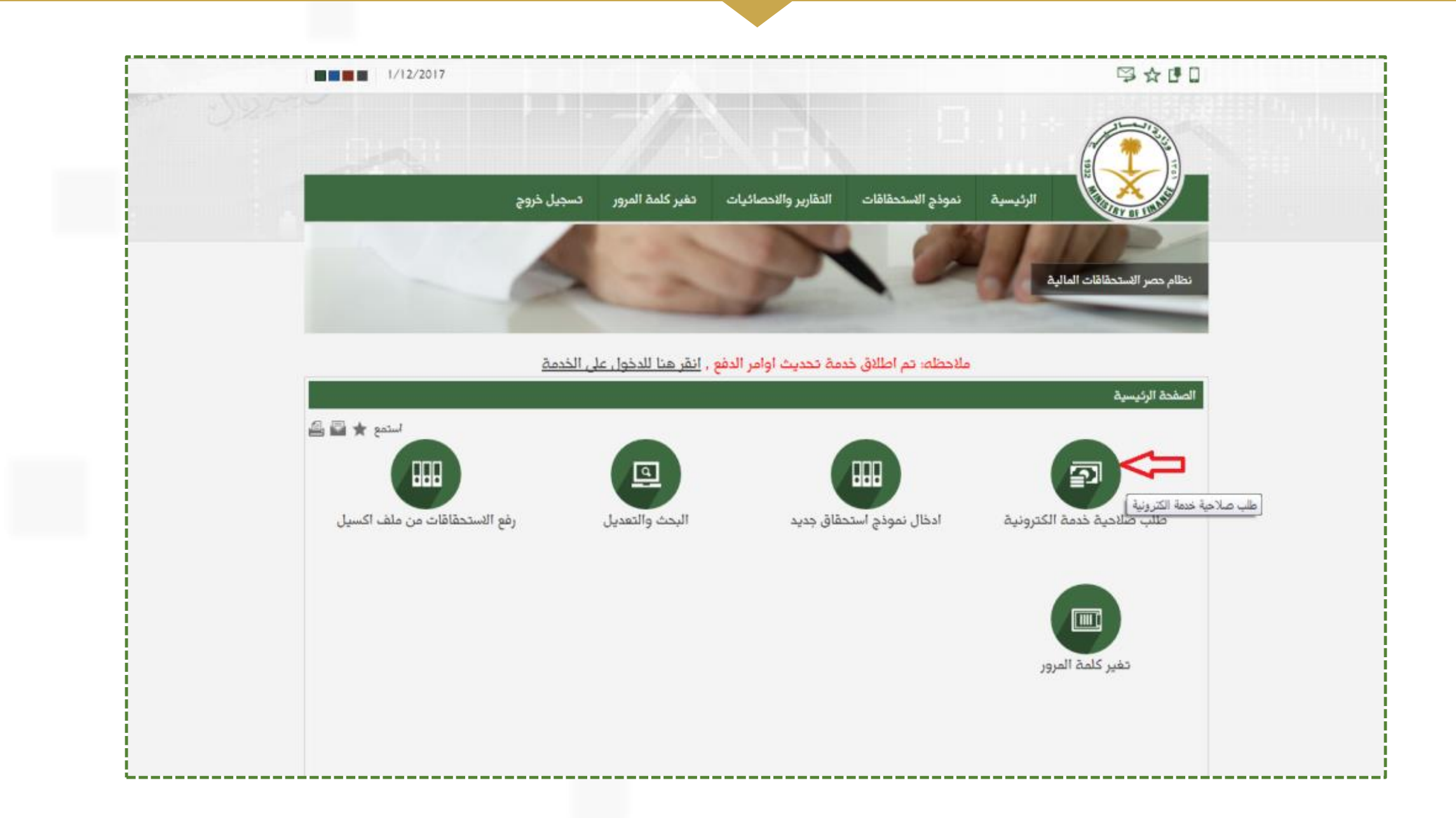

#### 3- اختيار خدمة تحديث أوامر الدفع من القائمة المنسدلة ومن ثم الضغظ على

انقر هنا لطباعة نموذج طلب الصلاحية على الخدمه المطلوبه

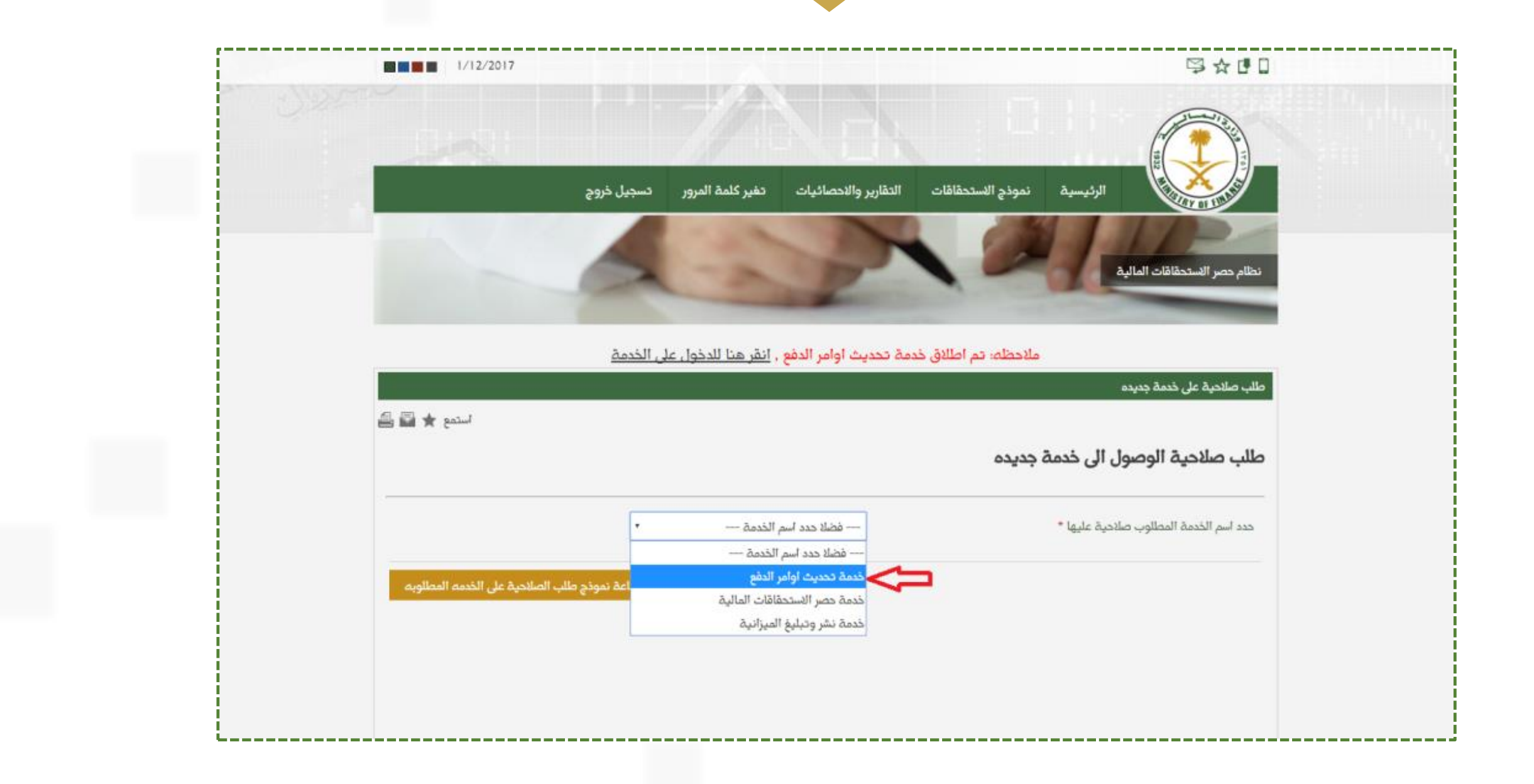

### 4- طباعة النموذج وتصديقه وإرساله بالفاكس الى الرقم المذكور بأعلى النموذج

|                                                           |                                                                             | وزارة المالية<br>الإدارة العامة لتقنية المعلومات |
|-----------------------------------------------------------|-----------------------------------------------------------------------------|--------------------------------------------------|
| . نظام الاستحقاقات المالية.                               | الله المعنية<br>تموذج طلب صلاحية عل                                         |                                                  |
| ه ليتم تنشيط وتفعيل الحساب بعد عرضه على الإدارة المعنية , | وتصديقه بختم الجهة وإرساله بالفاكس الى رقم (14055975) وذلك<br>ل بعد التفعيل | قم بطياعة هذا النموذج<br>وسيصلك رسالة على الجوا  |
|                                                           | 0114050 - تحويله 1333                                                       | للدعم الفنى والمساعدة:<br>الاتصال على هاتف : 000 |
|                                                           | خدمة تحديث اوامر الدفع                                                      | اسم الخدمة المطلوبه                              |
|                                                           | gial or one of                                                              | اسم الموظف بالكامل                               |
|                                                           | 208112010                                                                   | رقم الهوية الوطنية                               |
|                                                           | وي المارية - الموار العام                                                   | اسم الجهة الحكومية                               |
|                                                           | 04-00-000                                                                   | الرقم الموحد للجهة                               |
|                                                           | a salisatiri tighanal con                                                   | البريد الالكتروني                                |
|                                                           | الدارة الودية الطبية السليبات                                               | اسم الإدارة                                      |
|                                                           | Aller Tex                                                                   | المسمى الوظيفي                                   |
|                                                           |                                                                             | رقم الجوال                                       |
| والتعليمات }                                              | [ الشروط ،                                                                  |                                                  |
|                                                           | المحافظة على سرية الوثائق والمعلومات التى يحتجونها.                         | <ul> <li>ا - يتعهد المستخدم للنظام ب</li> </ul>  |
| ل اقتصار ذلك على أشخاص محددين.                            | عنى قدرة المستفيد على القيام بتعديل او إالغاء أي عمليات سابقه. لذا يفض      | 2- عمليات التعديل والإلغاء ت                     |
| ب من نتائج سوء الاستخدام.                                 | ة مباشرة عن استخدام الصلاحيات المصرح له بها وبهذا يتحمل جميع ما يترتر       | 3- الموظف مستول مستوليا                          |
|                                                           |                                                                             |                                                  |